## How to join the UMMC\_Student wireless network for IOS

| ●○○○○ AT&T LTE     |                | 9:53 AM  | * 95%         | <b></b> , |
|--------------------|----------------|----------|---------------|-----------|
|                    | 5              | Settings | ;             |           |
|                    |                |          |               |           |
| ≁                  | Airplane Mod   | е        | $\bigcirc$    |           |
| <b>?</b>           | Wi-Fi          |          | Not Connected | >         |
| *                  | Bluetooth      |          | On            | >         |
| ( <sup>(</sup> Å)) | Cellular       |          |               | >         |
| VPN                | VPN            |          | $\bigcirc$    |           |
|                    |                |          |               |           |
|                    | Notifications  |          |               | >         |
|                    | Control Cente  | er       |               | >         |
| C                  | Do Not Distu   | -b       |               | >         |
|                    |                |          |               |           |
|                    | General        |          |               | >         |
| AA                 | Display & Brig | ghtness  |               | >         |
|                    | Wallpaper      |          |               | >         |

1. Go to settings and click on Wi-Fi.

| ●●○○○ AT&T LTE                                                                                                    | 9:55 AM           | ∦ 94% <b>■■</b> •          |  |
|----------------------------------------------------------------------------------------------------|-------------------|----------------------------|--|
| Settings                                                                                                    | Wi-Fi             |                            |  |
|                                                                                                    |                   |                            |  |
| Wi-Fi                                                                                                    |                   |                            |  |
| CHOOSE A NETWOR                                                                                                    | RK                |                            |  |
| meddev2                                                                                                    |                   | 🔒 🗢 🚺                      |  |
| umc2                                                                                                    |                   | <b>₽</b> 중 (j)             |  |
| UMMC_Publ                                                                                                    | UMMC_Public_Wi-Fi |                            |  |
| UMMC_Stud                                                                                                    | UMMC_Student      |                            |  |
| wvoip                                                                                                    |                   | <b>₽</b> <del>\$</del> (i) |  |
| wvoip5                                                                                                    |                   | <b>₽</b> 중 (j)             |  |
| Other                                                                                                    |                   |                            |  |
|                                                                                                    |                   |                            |  |
| Ask to Join Networks                                                                                                    |                   |                            |  |
| Known networks will be joined automatically. If no known networks are available, you will have to manually select a network. |                   |                            |  |

## 2. Make sure your Wi-Fi is turned on and click on UMMC\_Student.

| ••000 A                               | AT&T LT  | E | 9:55 AM        |   | ∦ 94% <b>■</b> |  |
|---------------------------------------|----------|---|----------------|---|----------------|--|
| Enter the password for "UMMC_Student" |          |   |                |   |                |  |
| Can                                   | cel      | E | Enter Password |   | Join           |  |
|                                       |          |   |                |   |                |  |
| Usei                                  | rname    |   |                |   |                |  |
| Pass                                  | Password |   |                |   |                |  |
|                                       |          |   |                |   |                |  |
|                                       |          |   |                |   |                |  |
|                                       |          |   |                |   |                |  |
|                                       |          |   |                |   |                |  |
|                                       |          |   |                |   |                |  |
|                                       |          |   |                |   |                |  |
|                                       |          |   |                |   |                |  |
| qwertyuiop                            |          |   |                |   |                |  |
| а                                     | s        | d | f g h          | j | k I            |  |
|                                       |          |   |                | - |                |  |
|                                       | Z        | X | c v b          | n | m              |  |
| 123                                   |          | Ŷ | space          |   | return         |  |

3. When prompted, enter in your UMMC login credentials (the credentials you use to log into UMMC email).

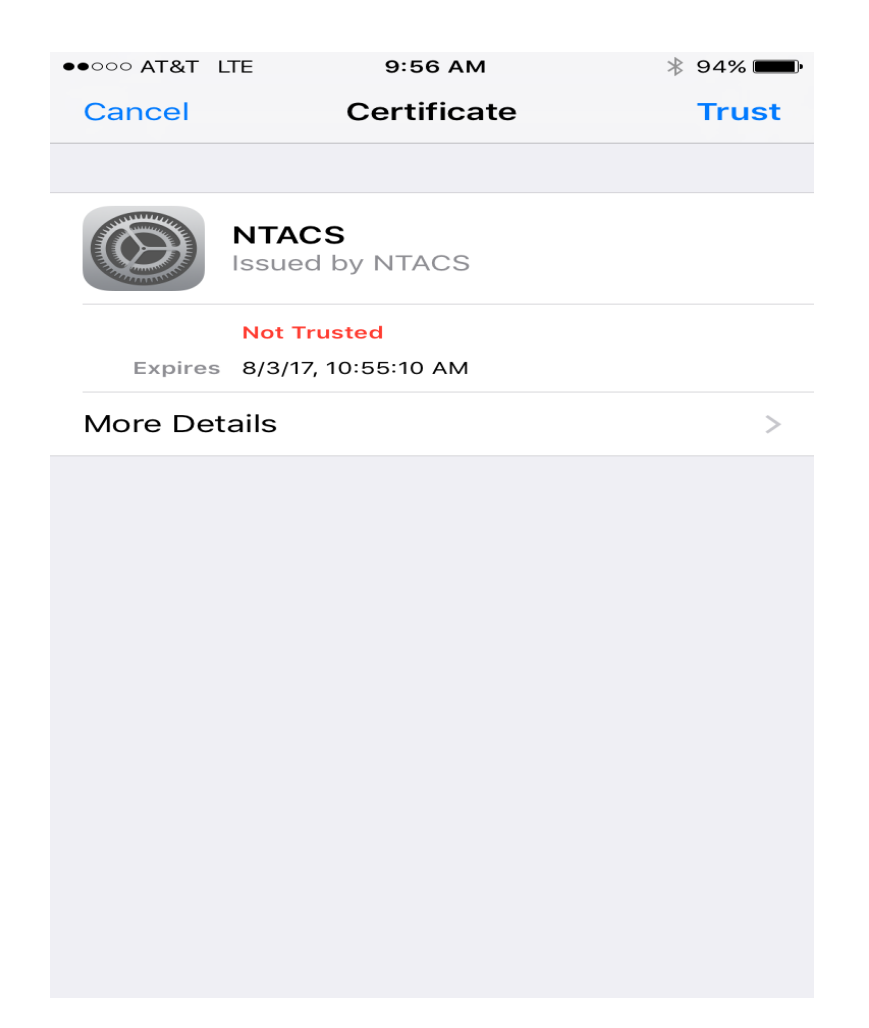

4. You may be asked to accept a server certificate, if so click trust to continue.

| ●●○○○ AT&T 夺                                                                                                    | 9:56 AM   | ∦ 94% <b>■</b> •   |  |
|----------------------------------------------------------------------------------------------------|-----------|--------------------|--|
| Settings                                                                                                    | Wi-Fi     |                    |  |
|                                                                                                    |           |                    |  |
| Wi-Fi                                                                                                    |           |                    |  |
| <ul> <li>UMMC_Stud</li> </ul>                                                                                                    | dent      | ₽ <del>?</del> (ì) |  |
| CHOOSE A NETWO                                                                                                    | RK        |                    |  |
| meddev2                                                                                                    |           | <b>₽</b> ╤ (j)     |  |
| umc2                                                                                                    |           | <b>₽ ╤ (ì</b>      |  |
| UMMC_Pub                                                                                                    | lic_Wi-Fi | <b>╤</b> (i)       |  |
| wvoip                                                                                                    |           | <b>₽</b> ╤ (j)     |  |
| wvoip5                                                                                                    |           | <b>₽ ╤ (ì</b>      |  |
| Other                                                                                                    |           |                    |  |
|                                                                                                    |           |                    |  |
| Ask to Join Networks                                                                                                    |           |                    |  |
| Known networks will be joined automatically. If no known<br>networks are available, you will have to manually select a<br>network. |           |                    |  |

5. You are now connected to UMMC\_Student.

If you have any issues or questions please contact the Help Desk at 601-984-1145 (Helpdesk@umc.edu)